Indicaciones para utilizar el programa antiplagio Turnitin Similarity

- 1. Dar de alta un Seminario de Personal en el Campus Virtual (PACV).
- 2. Dar de alta a los estudiantes utilizando su correo electrónico UCM.
- Entrar en el espacio virtual creado, activar edición.
   Añadir una tarea: pinchar en "Añadir una actividad o un recurso" y, de entre las opciones, seleccionar "Tarea".
- 4. Dar nombre a la tarea.
- 5. Establecer las fechas en las que se aceptan los trabajos en la sección "Disponibilidad".
- 6. En la sección "Turnitin Similarity plugin settings":
  - 6.1. Marcar la casilla "Enable Turnitin".
  - 6.2. Hay que asegurarse de que la casilla "Submission indexing" no está marcada para evitar que en la entrega final se detecte coincidencias con versiones previas del trabajo.

## Turnitin Similarity plugin settings

|                                    |   | Enable Turnitin                                                                                   |
|------------------------------------|---|---------------------------------------------------------------------------------------------------|
| Exclude from<br>Similarity Reports | 0 | <ul><li>Bibliography</li><li>Quotes</li></ul>                                                     |
| Submission indexing                | 0 | □ Index all submissions                                                                           |
| Generate Similarity<br>Reports     | 0 | <ul> <li>Immediately</li> <li>Immediately and regenerate on due date</li> <li>Due Date</li> </ul> |
| Student access                     | 0 | Allow students to view Similarity Reports                                                         |
|                                    |   | Process draft submissions                                                                         |